# MANUAL BOOK E-SAKIP KOTAMOBAGU

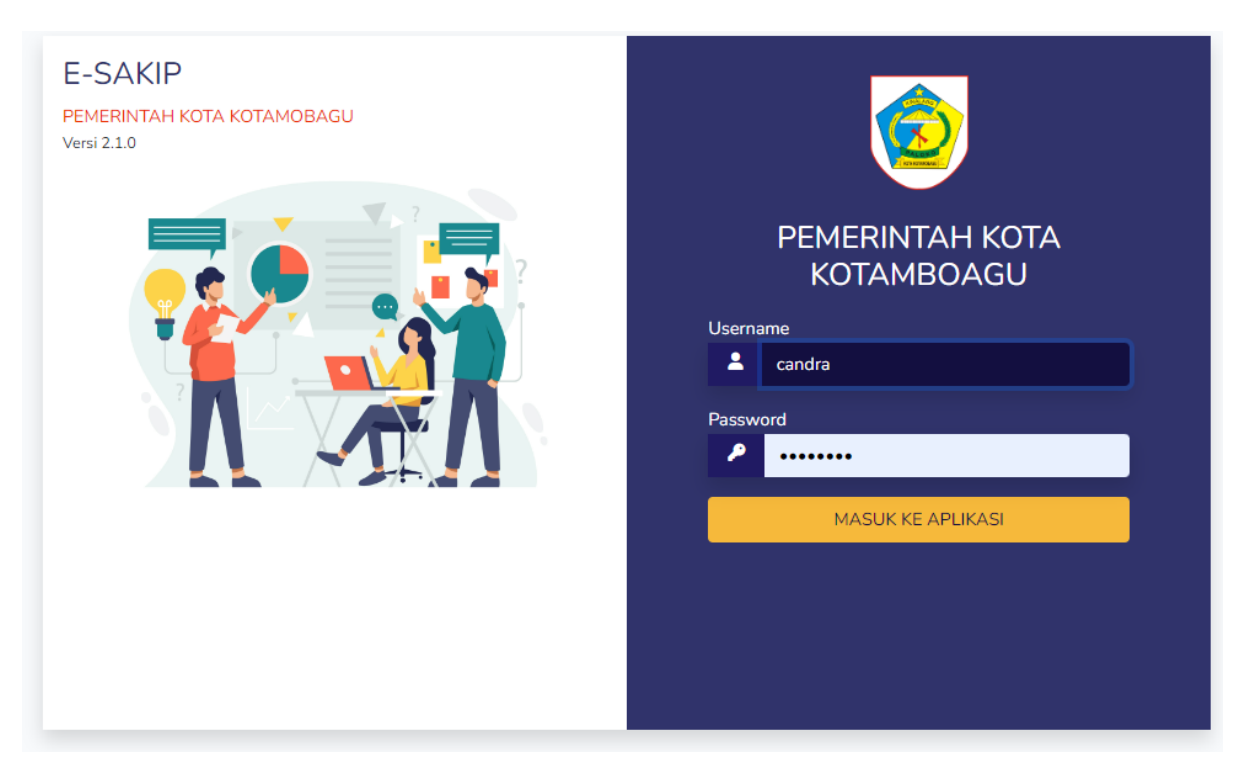

e-sakip.kotamobagukota.go.id

OLEH TIM E-SAKIP KOTA KTOAMOBAGU

## DAFTAR ISI

| 1. | Pen  | dahuluan               | 3  |
|----|------|------------------------|----|
| 2. | Pera | angkat yang dibuthkan  | 3  |
| 3. | Mer  | nu dan Cara Penggunaan | 3  |
| a. | P    | ublic                  | 3  |
|    | 1.   | Home                   | 3  |
|    | 2.   | SAKIP Public           | 4  |
|    | 3.   | Laporan                | 7  |
|    | 4.   | Gallery                | 8  |
|    | 5.   | Peraturan              | 8  |
|    | 6.   | Tentang                | 8  |
|    | 7.   | Kontak Kami            | 9  |
| b  | P    | erangkat Daerah        | 9  |
| 1. | N    | 1enu Utama1            | .0 |
|    | 1.1  | Menu Renstra 1         | .0 |
|    | 1.2  | Menu Data SAKIP1       | .1 |
|    | 1.   | .2.1 Menu Perencanaan1 | .1 |
|    | 1.   | .2.2 Menu Pengukuran 1 | .2 |
|    | 1.   | .2.3 Menu Pelaporan    | .2 |
|    | 1.   | .2.4 Menu Evaluasi     | .3 |

# 1. Pendahuluan

# a. Tujuan Pembuatan Dokumen

Dokumen user manual E-SAKIP dibuat untuk tujuan sebagai berikut:

- 1. Menggambarkan dan menjelaskan tata cara penggunaan aplikasi E-SAKIP
- 2. Sebagai panduan penggunaan aplikasi E-SAKIP

# b. Deskripsi Umum Sistem

E-SAKIP adalan system yang memuat rangkaian sistematik dari berbagai aktivitas, alat, dan prosedur yang dirancang untuk tujuan penetapan dan pengukuran, pengumpulan data, pengklasifikasian, pengikhtisaran, dan pelaporan kinerja pada instansi pemerintah, dalam rangka pertanggungjawaban dan peningkatan kinerja instansi pemerintah.

# 2. Perangkat yang dibuthkan

# a. Perangkat Lunak

Perangkat lunak yang digunakan adalah:

- 1. Windows/Linux/MacOs sebagai operating system
- 2. Firefox/Google Chrome sebagai browser yang digunakan sebagai *tools* untuk menjalankan aplikasi

# b. Perangkat Keras

- 1. Komputer/Laptop/Notebook
- 2. Jaringan Internet dengan kecepatan ( > 100kbps )
- 3. RAM Perangkat Keras dengan spesifikasi minimal 1 GB

# c. Pengguna Aplikasi

Aplikasi E-SAKIP terdiri dari Tiga pengguna yaitu :

# 1.Public

Akses public digunakan tanpa melakukan login pada system E-SAKIP. Akses ini digunakan oleh masyrakat umum melihat tahapan-tahapa yang ada pada E-SAKIP.

# 2.Admin

Akses admin digunakan oleh bagian orgasnisai dan inspektorat daerah dalam melakukan review terhadap dokumen yang telah di upload oleh perangkat daerah

# 3.Perangkat Daerah

Akses perangkat daerah diberikan kepada setiap perangkat daerah yang ada pada Pemeinrtah kota Kotamobagu melalui Kasubag perencanaan.

# 3. Menu dan Cara Penggunaan

### a. Public

😇 E-SAKIP Home Money Public \* Laporan \* Gallery Peraturan Tentang Kontak Kami 🛓 Maauk SKPD

# Gambar 1. Menu Utama E-SAKIP dengan akses Publik

Dalam akses public, terdapat 7 menu utama yaitu:

# 1. Home

Halaman home memuat tampilan awal saat E-SAKIP di akses. Adapun tampilan dari halaman Home seperti gambar 2 diabwah ini.

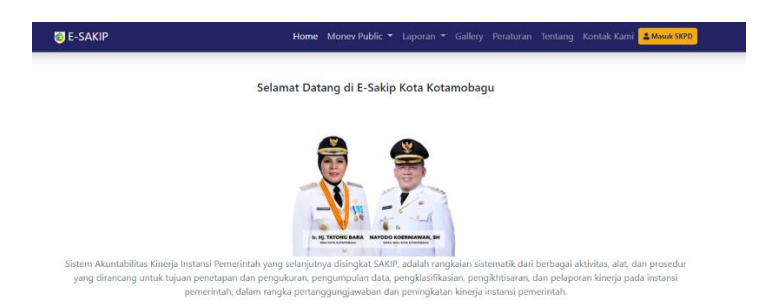

Gambar 2. Tampilan Home

# 2. SAKIP Public

Menu monev public terdapat beberapa submenu yaitu:

## 1. Halaman Perencanaan

Halam perencanaan berisikan informasi terkait dokumen-dokumen perencanan yang terdapat pada tingkat pemerintah daerah dan perangkat daerah seperti pada gambar 3 dibawah ini. Untuk melihat detail RPJMD atau renstra dari pemerintah daerah dan perangkat daerah, kita bisa menekan tombol RPJMD atau Renstra seperti pada gambar 4 dibawah ini:

| E-SAK | (IP                                                 | Home | Monev Public 🝷 | Laporan 👻 | Gallery | Peraturan        | Tentang | Kontak Kami | La Masuk |
|-------|-----------------------------------------------------|------|----------------|-----------|---------|------------------|---------|-------------|----------|
| Perei | ncanaan                                             |      |                |           |         |                  |         |             |          |
| No    | Intansi                                             |      |                |           |         |                  | IKU     | РК          |          |
| 1     | Kota Kotamobagu                                     |      |                |           |         | <b>Q</b> RPJMD   | ٩       | ٩           |          |
| 2     | Dinas Perindustrian dan Tenaga Kerja                |      |                |           |         | <b>Q</b> Renstra | ۹       | ۹           |          |
| 3     | Sekretariat Daerah                                  |      |                |           |         | <b>Q</b> Renstra | Q       | Q           |          |
| 4     | Dinas Perdagangan, Koperasi, Usaha Kecil dan Meneng | ah   |                |           |         | <b>Q</b> Renstra | ۹       | ۹           |          |
| 5     | Dinas Pendidikan                                    |      |                |           |         | Q Renstra        | ۹       | Q           |          |
| 6     | Dinas Kesehatan                                     |      |                |           |         | Q Renstra        | ۹       | Q           |          |
| _     |                                                     |      |                |           |         |                  |         |             | -        |

Gambar 3. Tampilan Halaman Perencanaan

| -SAI         | KIP                                                   |                         |                 |                  |              |                 |              |        | Kontak Kami | & Masuk S |
|--------------|-------------------------------------------------------|-------------------------|-----------------|------------------|--------------|-----------------|--------------|--------|-------------|-----------|
|              |                                                       |                         |                 |                  |              |                 |              |        |             |           |
|              | RENSTRA DINAS PE                                      | RINDUSTRIAN             | I DAN TE        | NAGA KEF         | rja kot      | FA KOTAN        | NOBAG        | U      |             |           |
| Vis          | i                                                     |                         |                 |                  |              |                 |              |        | <b>~</b>    | Kembali   |
| KOT/<br>SAIN | a Kotamobagu sebagai kota jasa dan pi<br>Ig 1         | ERDAGANGAN BEF          | RBASIS KEB      | UDAYAAN LC       | KAL MEN      | UJU MASY        | ARAKAT S     | SEJAH  | htera dan e | BERDAYA   |
| Mi           | si                                                    |                         |                 |                  |              |                 |              |        |             |           |
| No           | Misi                                                  |                         |                 |                  |              |                 |              |        |             |           |
| 1            | Meningkatkan Kualitas Kesejahteraan Masyarakat Berba  | asis Modal Sosial Melal | ui Pemberday    | aan Masyarakat   |              |                 |              |        |             |           |
| 2            | Meningkatkan Daya Saing Daerah Secara Berkelanjutan   | n Dengan Inovasi dan K  | reatifitas Yang | Berbasis Poten   | si Ekonomi ( | Daerah dan Be   | rwawasan L   | ingku  | ungan       |           |
| 3            | Meningkatkan Pelayanan Publik Yang Berbasis Kebutuh   | an Masyarakat Dengar    | n Pendekatan I  | Data Rill Diduku | ng Teknolog  | ji Informasi da | n Tata Kelol | la Yan | ıg Baik     |           |
| т:           | uan                                                   |                         |                 |                  |              |                 |              |        |             |           |
| Tuj          | uan                                                   |                         |                 | 1                |              |                 |              |        |             |           |
| No           | Tujuan                                                |                         |                 | Indikator        |              |                 |              |        | Satuan      | Target    |
| Mici         | 1 Meningkatkan Kualitas Kesejahteraan Masyarakat Bert | oasis Modal Sosial Mela | ilui Pemberda   | yaan Masyarakat  | t            |                 |              |        |             |           |
| WIISI        |                                                       |                         |                 |                  |              |                 |              |        |             |           |
| 1.1          | Meningkatnya Produktivitas Dan Daya Saing Tenaga Ke   | rja                     |                 | Persentase Tin   | gkat Pengar  | ngguran Terbu   | ka           |        | %           | 5.09      |

Gambar 4. Tampilan Halaman Renstra Perangkat Daerah

Selanjutnya untuk melihat IKU (Indikator Kinerja Utama) Pemerintah Daerah/Perangkat daerah, kita bisa menekan tombol IKU. Adapun tampilan halaman IKU bis akita lihat pada gambar 5 dibawah ini.

| -SAk                                  | IP Ho                                                                                                    |                                              |           |        |              |              |        | Kontak       | ki akses ke<br>: Kami | situs ini<br><mark>&amp;</mark> Masuk |
|---------------------------------------|----------------------------------------------------------------------------------------------------|----------------------------------------------|-----------|--------|--------------|--------------|--------|--------------|-----------------------|---------------------------------------|
|                                       | INDIKATOR KINERJA UTAMA DINA                                                                                                    | AS PERINDUSTRIAN                             | I DAN TEI | NAGA I | KERJA        | KOTA         | A KOTA | MOBA         | GU                    |                                       |
| <b>←</b> Ke                           | mbali                                                                                                    |                                              |           |        |              | Target       |        |              | Capaian               |                                       |
| No                                    | Indikator Kinejra                                                                                                    |                                              |           | Satuan | 2021         | 2022         | 2023   | 2021         | 2022                  | 2023                                  |
|                                       |                                                                                                    |                                              |           |        |              |              |        |              |                       |                                       |
| Sasar                                 | an 1 Meningkatnya Kualitas dan produktivitas Tenaga Kerja                                                                                                    |                                              |           |        |              |              |        |              |                       |                                       |
| Sasar<br>1.1                          | an 1 Meningkatnya Kualitas dan produktivitas Tenaga Kerja<br>Persentase Tenaga Kerja yang mendapatkan pelatihan berbasi                                                                                                    | is kompetensi                                | 9         | 16     | 5.09         | 5.09         | 5.09   | 8.21         | 0                     | 0                                     |
| Sasar<br>1.1<br>Sasar                 | an 1 Meningkatnya Kualitas dan produktivitas Tenaga Kerja<br>Persentase Tenaga Kerja yang mendapatkan pelatihan berbasi<br>an 2 Meningkatkan Daya saing dan produktivitas industri kecil (                                                                                                    | is kompetensi<br>dan menengah                | 9/        | 16     | 5.09         | 5.09         | 5.09   | 8.21         | 0                     | 0                                     |
| Sasar<br>1.1<br>Sasar<br>2.1          | n 1 Meningkatnya Kualitas dan produktivitas Tenaga Kerja<br>Persentase Tenaga Kerja yang mendapatkan pelatihan berbasi<br>In 2 Meningkatkan Daya saing dan produktivitas industri kecil k<br>Persentase Kontribusi Sektor Industri Terhadap PDR8                                                                  | is kompetensi<br>dan menengah                | 91        | 16     | 5.09<br>3.98 | 5.09         | 5.09   | 8.21<br>4.01 | 0                     | 0                                     |
| Sasar<br>1.1<br>Sasar<br>2.1<br>Sasar | en 1 Meningkatnya Kualitas dan produktivitas Tenaga Kerja<br>Persentase Tenaga Kerja yang mendapatkan pelatihan berbasi<br>an 2 Meningkatkan Daya saing dan produktivitas industri kecil k<br>Persentase Kontribusi Sektor Industri Terhadap PDR8<br>an 3 Meningkatnya dukungan kinerja dinas perindustrian dan t | is kompetensi<br>dan menengah<br>enaga kerja | 94        | 16     | 5.09<br>3.98 | 5.09<br>3.99 | 5.09   | 8.21<br>4.01 | 0                     | 0                                     |

#### Gambar 5. Tampilan Halaman IKU Perangkat Daerah

Pada gambar 6 dibawah ini merupakan tampilan halaman PK (perjanjian kinerja) jika kita menekan tombol PK yang terdapat pada gambar 2.

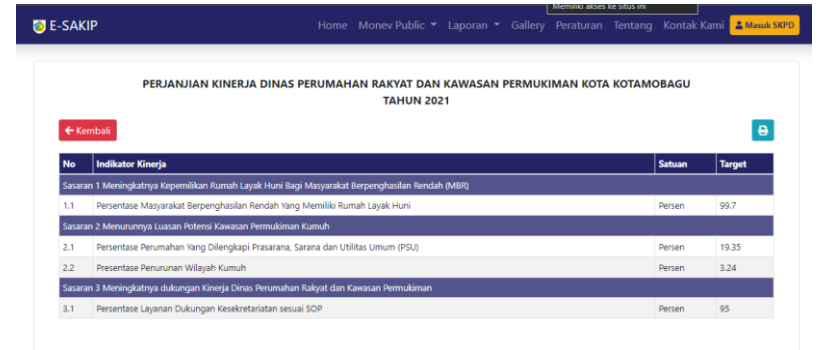

Gambar 6. Tampilan Halaman Perjanjian Kinerja

Selanjutnya untuk mencetak PK ,kita bisa menekan tombol print yang terdapat di ujung kanan halaman.Pada halaman perencanaan terdapat dokumen-dokumen yang di upload oleh perangkat daerah. Untuk mengakses dokumen tersebut, kita bisa menekan tombol *files* sehingga menampilkan informasi seperti pada gambar 7 dibawah ini.

| E-SAK | IP                                   |     | Homo Monoy Dublic 🔻            | Lanoran 🔻 Gallony D | vraturan |     |    | 🛔 Masuk SK |
|-------|--------------------------------------|-----|--------------------------------|---------------------|----------|-----|----|------------|
|       |                                      | Dol | kumen Perencanaan              |                     | ×        |     |    |            |
| Perer | Perencanaan                          |     | Jenis Dokumen                  | History             |          |     |    |            |
| No    | Intansi                              | 1   | Renja/RKT                      | History Upload      |          | IKU | РК |            |
| 1     | Kota Kotamobagu                      | з   | Cascading                      | History Upload      | ь        | ٩   | ٩  |            |
| 2     | Dinas Perindustrian dan Tenaga Kerja | 4   | Pk<br>RencanaAksi              | History Upload      | ra       | ٩   | ٩  |            |
| 3     | Sekretariat Daerah                   | 6   | Iku                            | History Upload      | ra       | Q   | Q  |            |
| 4     | Dinas Perdagangan, Koperasi, Usaha K | 7   | PohonKinerja                   | History Upload      | ra       | ۹   | Q  |            |
| 5     | Dinas Pendidikan                     | 8   | RKA/DPA/RKAP/DPAP<br>Peraturan | History Upload      | ra       | Q   | Q  |            |
| 6     | Dinas Kesehatan                      | 10  | DokumenLainya                  | History Upload      | ra       | ۹   | ۹  |            |
| 7     | Dinas Pekerjaan Umum dan Penataan    |     |                                |                     | ra       | Q   | Q  |            |
| 8     | Dinas Perumahan Rakyat dan Kawasar   |     |                                | Clos                | e ra     | ٩   | ۹  |            |
| 9     | Satuan Polisi Pamong Praja           |     |                                | Q                   | Renstra  | Q   | Q  |            |
| 10    | Badan Penanggulangan Bencana Daera   | ah  |                                | ٩                   | Renstra  | ٩   | Q  |            |

Gambar 7. Tampilan daftar file yang diupload perangkat daerah

Kita juga bisa megunduh dokumen tersebut dengan menekan tombol history upload dan melihat data mana yang ingin kita unduh seperti pada gambar 8.

| E-SAK | IP                                   | Hanne Manne Bublie + Lanaran + Collans<br>History Upload                                            | Dorothiron<br>X | Tentang | Kontak Kami | Ansuk SKP |
|-------|--------------------------------------|----------------------------------------------------------------------------------------------------|-----------------|---------|-------------|-----------|
| Perer | ncanaan                              | 1656349663Renstra Perubahan Disperinaker_0001_compressed.pdf<br>diupload pada : 28-06-2022 01:07:43 |                 |         |             |           |
| No    | Intansi                              |                                                                                                    |                 | IKU     | РК          |           |
| 1     | Kota Kotamobagu                      | 1656349634Renstra Disperinaker 2018-2023_0001_compressed.pdf<br>diupload pada : 28-06-2022 01:07:14 |                 | ٩       | ٩           |           |
| 2     | Dinas Perindustrian dan Tenaga Kerja |                                                                                                    | - 1             | ۹       | ۹           |           |
| 3     | Sekretariat Daerah                   | 1656334397DOKUMEN.pdf<br>diupload pada : 27-06-2022 20:53:17                                        |                 | ۹       | ۹           |           |
| 4     | Dinas Perdagangan, Koperasi, Usaha K |                                                                                                    |                 | ۹       | ٩           |           |
| 5     | Dinas Pendidikan                     |                                                                                                    | Close           | ۹       | ۹           |           |
| 6     | Dinas Kesehatan                      |                                                                                                    |                 | ۹       | ۹           |           |

Gambar 8. History upload yang di upload oleh perangkat daerah

# 2. Pengukuran

Halaman pengukuran merupakan tabulasi pencapaian IKU yang telah di inputkan oleh pemerintah daerah dan perangkat daerah seperti pada gambar 9.

| -SAK | IP                                          | Home Mor       |                            |                    |                    |               |                    | ntak Kami 🔒 Masuk SK |
|------|---------------------------------------------|----------------|----------------------------|--------------------|--------------------|---------------|--------------------|----------------------|
| 21   |                                             |                |                            |                    |                    |               |                    | <b>∼</b> s           |
| Tabu | lasi / Capaian IKU & PK Tahun 2021          |                | PER                        | SENTASE CA         | APAIAN KIN         | ERJA          |                    |                      |
| NO   | CKDD                                        |                |                            |                    |                    | 01.00         |                    |                      |
|      | SKPU                                        | 00.0<br>s.d 50 | 00 51.00<br>0.00 s.d 65.00 | 66.00<br>s.d 75.00 | 76.00<br>s.d 90.00 | s.d<br>100.00 | > 100.00           | INDIKATOR            |
| 1    | SKPD<br>Kota Kotamobagu                     | 00.0<br>s.d 50 | 00 51.00<br>0.00 s.d 65.00 | 66.00<br>s.d 75.00 | 76.00<br>s.d 90.00 | s.d<br>100.00 | > 100.00<br>6      | INDIKATOR            |
| 1 2  | SKPD<br>Kota Kotamobagu<br>Sekretariat DPRD | 00.0<br>s.d 50 | 00 51.00<br>0.00 s.d 65.00 | 66.00<br>s.d 75.00 | 76.00<br>s.d 90.00 | s.d<br>100.00 | > 100.00<br>6<br>1 | INDIKATOR            |

Gambar 9 . Tampilan Halaman Pengukuran

Untuk melihat capaian dan realisasi dari perangkat daerah kita bisa menekan setiap indicator tersebut sehingga kita bisa melihat informasi sesuai dengan capaian IKU tersebut sehingga muncul tampilan seperti gambar 10 dibawah ini.

| Data | Capaian                                     | 5       | Kotamobagu Utara                                      |             |     |  |  |    | 2   | 2      |         |
|------|---------------------------------------------|---------|-------------------------------------------------------|-------------|-----|--|--|----|-----|--------|---------|
| NO   | o indikator satuan target capaian realisasi |         |                                                       |             |     |  |  |    |     |        |         |
| 1    | Persentas                                   | se Peni | ngkatan Nilai Investasi Daerah                        |             |     |  |  | 96 | 4.1 | 7.34   | 179.02% |
| 2    | Indeks Ke                                   | epuasa  | n Masyarakat (IKM)                                    |             |     |  |  | 96 | 83  | 84.069 | 101.29% |
| 3    | Persentas                                   | se Laya | nan Dukungan Administrasi Kesekertariatan yang Se     | suai dengan | SOP |  |  | 96 | 100 | 100    | 100.00% |
|      |                                             | 15      | Dinas Perdagangan, Koperasi, Usaha Kecil Dan          |             |     |  |  | 2  | 0   | ٥      | Close   |
|      |                                             | 16      | Dinas Pengendalian Penduduk Dan Keluarga<br>Berencana | 2           |     |  |  |    | 0   | 8      |         |

Gambar 10. Tampilan Capian IKU

### 3. Pelaporan

Pada halaman pelaporan terdapat data history dokumen LKJiP dan Dokumen lainya yang telah di upload oleh perangkat daerah. Adapun tampilan halaman pelaporan seperti pada gambar 11 dibawah ini.

| E-SA | KIP Home Monev Pul                                   |                |                | ng Kontak Kami 🔒 Masul |
|------|------------------------------------------------------|----------------|----------------|------------------------|
| 021  |                                                      |                |                | ¥                      |
| Lap  | oran Sakip 2021                                      |                |                |                        |
| No   | INSTANSI                                             | LKPJ           | DOK.<br>LAINYA | Tanggal Kirim          |
| 1    | Kotamobagu Timur                                     | History Upload | History Upload | 2022-07-29 11:00:42    |
| 2    | Inspektorat Daerah                                   | History Upload | History Upload | 2022-07-31 17:42:08    |
| 3    | Badan Kesatuan Bangsa dan Politik                    | History Upload | History Upload | 2022-07-30 16:09:13    |
| 4    | Badan Kepegawaian Pendidikan dan Pelatihan           | History Upload | History Upload | 2022-07-08 11:24:43    |
| 5    | Badan Pengelola Keuangan Daerah                      | History Upload | History Upload | 2022-07-11 15:31:15    |
| 6    | Badan Perencanaan Penelitian dan Pengembangan Daerah | History Upload | History Upload | 2022-07-15 14:58:34    |
| 7    | Sekretariat DPRD                                     | History Upload | History Upload | 2022-08-01 18:27:49    |
| 8    | Dinas Pertanian dan Perikanan                        | History Upload | History Upload | 2022-07-31 20:08:44    |
| 9    | Dinas Kearsipan dan Perpustakaan                     | History Upload | History Upload | 2022-07-08 10:48:37    |

Gambar 11. Tampilan halaman laporan

### 4. Evaluasi

Halaman evaluasi memuat informasi hasil evaluasi yang telah dilakukan oleh inspektorat Kotamobagu terhadap seluruh tahapan SAKIP perangkat daerah.

| E-SAKIP                     | Home | Monev Public 🝷 | Laporan 👻 | Gallery | Peraturan | Tentang | Kontak Kami | 💄 Masuk SK |
|-----------------------------|------|----------------|-----------|---------|-----------|---------|-------------|------------|
| Fucha si Kinasia Tahun 2022 |      |                |           |         |           |         |             |            |
| Evaluasi Kinerja Tanun 2022 |      |                |           |         |           |         |             |            |
| 2021                        |      |                |           |         |           |         |             | ~          |
| Show 50 V entries           |      |                |           |         | Search:   |         |             | Cari       |
| SKPD                        |      |                |           |         | Pre       | dikat   | Total Nilai |            |
| Sekretariat DPRD            |      |                |           |         |           | -       |             |            |
| Sekretariat Daerah          |      |                |           |         |           | -       |             |            |
| Satuan Polisi Pamong Praja  |      |                |           |         |           |         |             |            |
| Kotamobagu Utara            |      |                |           |         |           |         |             |            |
| Kotamohagu Timur            |      |                |           |         |           |         |             |            |

Gambar 12. Tampilan Halaman Evaluasi

## 3. Laporan

Menu laporan terdapat dua sub menu yaitu rekap belanja dan rekap jumlah program dan kegiatan. Rekap belanja meruapakan laporan yang dibuat untuk mengukur realisasi antara kegiatan dan keuangan sehingga pimpinan ataupun masyrakat bisa memantau secara langsung kinerja dari setiap perangkat daerah melalui aplikasi E-SAKIP. Tampilan halaman rekap belanja seperti pada gambar 13 dibawah ini.

| realisasi keg.<br>36.03%                                              | (C) REALI                        | sasi keuangan(%)<br>71 % | •                                  | realisasi ki<br>221,93          | EUANGAN(Rp)<br>81,191,99     | 3 💷                             |
|-----------------------------------------------------------------------|----------------------------------|--------------------------|------------------------------------|---------------------------------|------------------------------|---------------------------------|
| Total APBD<br>621,413,841,150                                         |                                  | Sisa<br>39               | Anggaran<br>99,482,649             | ,157                            |                              | P                               |
| Filter Data<br>Tahun<br>2022                                          | Tw<br>3                          | Taha;<br>~ Mu            | o<br>urni                          | ~                               | Tampil                       |                                 |
| Persentase (%) Realisad Keuangan<br># Pelaksana<br>1 Dinas Pendidikan | Persentase(%) Realisasi Kegiatan | APBD<br>119,938,749,448  | <b>APBDP Realia:</b><br>3 0 45,107 | s <b>si Keuangan</b><br>727,436 | % Keu % Keg<br>37.61% 25.19% | Sisa Anggaran<br>74,831,022,012 |

Gambar 13. Halaman Laporan Rekap Belanja

# 4. Gallery

Halaman galeri merupakan halaman yang memuat dokumentasi-dokumentasi kegiatan SAKIP Pemerintah Kotamobagu. Adapun halaman tersebut seperti pada gambar 14 dibawah ini.

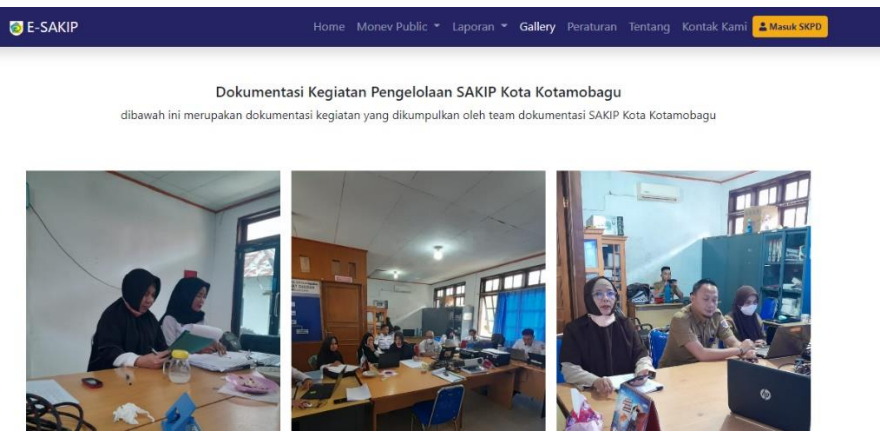

Gambar 14. Tampilah halaman galeri

#### 5. Peraturan

Halaman peraturan memuat informasi terkait dasar-dasar hukum tentang SAKIP. Adapun tampilan halaman peraturan seperti 14 dibawah ini.

| SAKIP<br>€ SAKIP |  |  | Peraturan | Kontak Kami | Amasuk SKPD |
|------------------|--|--|-----------|-------------|-------------|
|                  |  |  |           |             |             |

Peraturan-Peraturan

| lo | Uraian                                                                                                    | No | Tahun | Download |
|----|----------------------------------------------------------------------------------------------------|----|-------|----------|
| 1  | Undang-undang Republik Indonesia Nomor 1 Tahun 2004 Tentang Perbendaharaan Negara                                                                                                    | 1  | 2014  |          |
| 2  | Peraturan Pemerintah Republik Indonesia Nomor 8 Tahun 2006 Tentang Pelaporan Keuangan Dan Kinerja<br>Instansi Pemerintah                                                                                                    | 8  | 2006  |          |
| 3  | Peraturan Presiden Republik Indonesia Nomor 29 Tahun 2014 Tentang Sistem Akuntabilitas Kinerja Instansi<br>Pemerintah                                                                                                    | 29 | 2014  |          |
| 4  | Peraturan Menteri Pendayagunaan Aparatur Negara Dan Reformasi Birokrasi Republik Indonesia Nomor 53<br>Tahun 2014 Tentang Petunjuk Teknis Perjanjian Kinerja, Pelaporan Kinerja Dan Tata Cara Reviu Atas Laporan<br>Kineria Instansi Pemerintah | 53 | 2014  |          |

## 6. Tentang

Halaman tentang berisikan siklus system akuntabilitas kinerja. Adapun tampilan halaman tentang seperti pada gambar 16 diabwah ini.

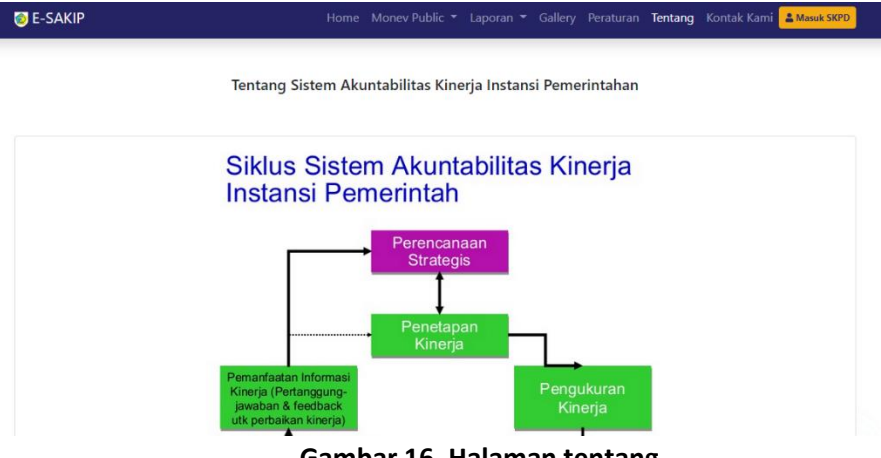

Gambar 16. Halaman tentang

## 7. Kontak Kami

Halaman kontak kami berisikan informasi terhadap kontak yang bisa dihubungi jika terjadi kendala pada aplikasi E-SAKIP. Adapun tampilan halaman kontak kami seperti pada gambar17 dibawah ini.

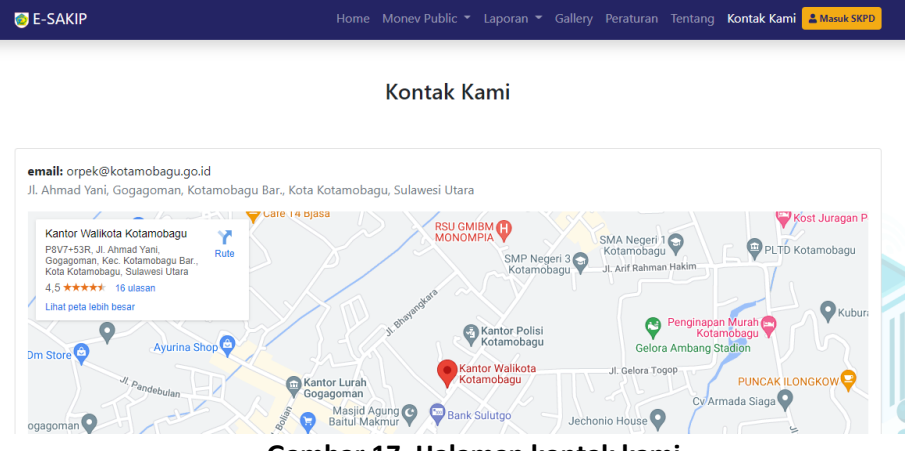

Gambar 17. Halaman kontak kami

# b. Perangkat Daerah

Untuk masuk pada halaman login, pengguna terlebih dahulu mengklik button masuk skpd yang berada pada menu utama seperti pada gambar 18 sehingga muncul halaman perangkat daerah seperti pada gambar 19 dibawah ini.

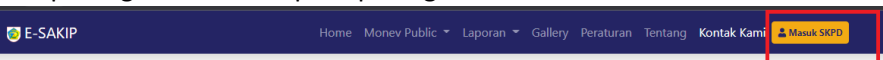

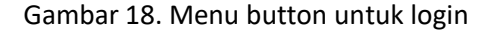

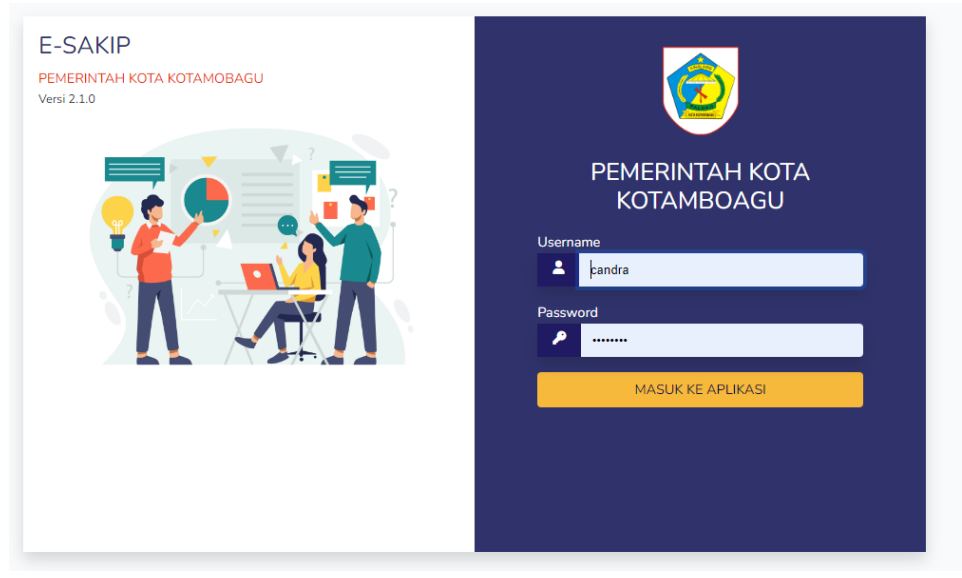

#### Gambar 18. Tampilan Login

Masukan username dan password yang sesuai untuk bisa masuk pada *dashboard* aplikasi E-SAKIP.Jika username dan password tidak sesuai maka system secara langsung akan menolak pengguna. Setelah melakukan login kita langsung diarahkan pada progress pengukuran dari indicator kinerja utama yang telah di inputkan oleh perangkat daerah pada aplikasi emonev Kotamobagu. Karena e-sakip dan e-monev

telah terintegrasi maka setiap penginputan yang dilakukan oleh perangkat daerah akan langsung terupdate pada aplikasi e-sakip kota Kotamobagu. Adapun tampilan setelah berhasil login seperti pada gambar 19 dibawah ini.

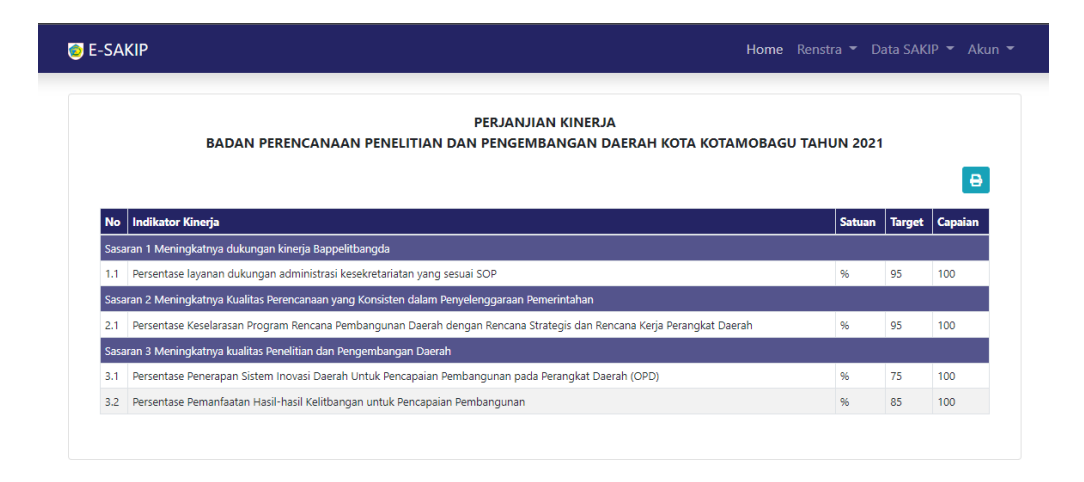

Gambar 19. Tampilan halaman dashboard perangkat daerah

### 1. Menu Utama

Pada akses perangkat daerah terdapat menu 6 menu utama seperti pada gambar 20 dimana pada enam menu utama tersebut terdapat beberapa menu yang memiliki sub menu.

| 💿 E-SAK | IP |    |      |  |  |  |  |
|---------|----|----|------|--|--|--|--|
|         | -  | ~~ | <br> |  |  |  |  |

Gambar 20. Menu Utama pada akses perangkat daerah

#### 1.1 Menu Renstra

Menu Renstra berisikan submenu indicator kinerja dan Perjanjian Kinerja perangkat daerah. Data tersebut terhubung dengan data yang ada pada aplikasi E-PLANNING sehingga Ketika data berubah maka data yang terdapat E-SAKIP juga berubah karena saling terintegrasi. Adapun tampilan Indiaktor Kinejra Utama seperti pada gambar 21 dan tampilan halaman.

| ÷   | INDIKATOR KINERJA UTAMA BADAN PERENCANAAN PENELITIAN DAN PEN<br>KOTAMOBAGU<br>Kembali                                    | GEMB/  | ANG  | AN E   | DAER | AH ŀ | (OTA    |    |  |  |  |
|-----|----------------------------------------------------------------------------------------------------|--------|------|--------|------|------|---------|----|--|--|--|
|     |                                                                                                    |        |      | Target | ŧ    |      | Capaian |    |  |  |  |
| No  | Indikator Kinejra                                                                                                    | Sätuan | 2021 | 2022   | 2023 | 2021 | 2022    | 20 |  |  |  |
| Sas | ,<br>aran 1 Meningkatnya dukungan kinerja Bappelitbangda                                                                 |        |      |        |      | _    |         |    |  |  |  |
| 1.1 | Persentase layanan dukungan administrasi kesekretariatan yang sesuai SOP                                                 | 96     | 95   | 95     | 95   | 100  | 0       | (  |  |  |  |
| Sas | aran 2 Meningkatnya Kualitas Perencanaan yang Konsisten dalam Penyelenggaraan Pemerintahan                               |        |      |        |      |      |         |    |  |  |  |
| 2.1 | Persentase Keselarasan Program Rencana Pembangunan Daerah dengan Rencana Strategis dan Rencana Kerja Perangkat<br>Daerah | %      | 95   | 95     | 95   | 100  | 0       |    |  |  |  |
| Sas | aran 3 Meningkatnya kualitas Penelitian dan Pengembangan Daerah                                                          |        |      |        |      |      |         |    |  |  |  |
| 3.1 | Persentase Penerapan Sistem Inovasi Daerah Untuk Pencapaian Pembangunan pada Perangkat Daerah (OPD)                      | %      | 75   | 75     | 75   | 100  | 0       |    |  |  |  |
|     |                                                                                                    |        |      |        |      |      |         |    |  |  |  |

Gambar 21. Tampilan Halaman Indikator Kinerka Utama

| -SA  | CIP Home Renst                                                                                                    | tra 🔻 D | ata SAK | IP 👻 Akı |
|------|----------------------------------------------------------------------------------------------------|---------|---------|----------|
|      | PERJANJIAN KINERJA<br>BADAN PERENCANAAN PENELITIAN DAN PENGEMBANGAN DAERAH KOTA KOTAMOBAGU TAH                        | UN 2021 | I       | ₽        |
| No   | Indikator Kinerja                                                                                                    | Satuan  | Target  | Capaian  |
| Sasa | an 1 Meningkatnya dukungan kinerja Bappelitbangda                                                                     |         |         |          |
| 1.1  | Persentase layanan dukungan administrasi kesekretariatan yang sesuai SOP                                              | 96      | 95      | 100      |
| Sasa | an 2 Meningkatnya Kualitas Perencanaan yang Konsisten dalam Penyelenggaraan Pemerintahan                              |         |         |          |
| 2.1  | Persentase Keselarasan Program Rencana Pembangunan Daerah dengan Rencana Strategis dan Rencana Kerja Perangkat Daerah | 96      | 95      | 100      |
| Sasa | an 3 Meningkatnya kualitas Penelitian dan Pengembangan Daerah                                                         |         |         |          |
| 3.1  | Persentase Penerapan Sistem Inovasi Daerah Untuk Pencapaian Pembangunan pada Perangkat Daerah (OPD)                   | 96      | 75      | 100      |
|      |                                                                                                    |         |         |          |

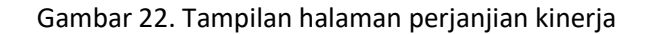

## 1.2 Menu Data SAKIP

#### 1.2.1 Menu Perencanaan

Menu perencanaan berisikan informasi dari dokumen-dokuemn perencanaan yang telah diupload oleh perangkat daerah. Adapun tampilan menu perencanaan seperti pada gambar 23 dibawah ini.

| -SAK  | 1P                                                    | Home             | Renstra 🔻 | Data SAK | IP 👻 Akı |
|-------|-------------------------------------------------------|------------------|-----------|----------|----------|
| Perer | ncanaan                                               |                  |           |          |          |
|       |                                                       |                  |           | Input    | Dokumen  |
| No    | Intansi                                               |                  | IKU       | РК       |          |
|       | Kota Kotamobagu                                       | Q RPJMD          | ٩         | ٩        |          |
| 2     | Dinas Perindustrian dan Tenaga Kerja                  | Q Renstra        | ۹         | Q        |          |
| 3     | Sekretariat Daerah                                    | <b>Q</b> Renstra | Q         | Q        |          |
| 4     | Dinas Perdagangan, Koperasi, Usaha Kecil dan Menengah | <b>Q</b> Renstra | ۹         | ۹        |          |
| 5     | Dinas Pendidikan                                      | <b>Q</b> Renstra | ۹         | ۹        |          |
| 6     | Dinas Kesehatan                                       | <b>Q</b> Renstra | ۹         | ۹        |          |
| 7     | Dinas Pekerjaan Umum dan Penataan Ruang               | <b>Q</b> Renstra | ۹         | ۹        |          |
| 8     | Dinas Perumahan Rakyat dan Kawasan Permukiman         | Q Renstra        | ٩         | Q        |          |

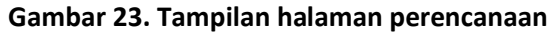

Untuk menginputkan dokumen perencanaan silahkan klik pada tombol input dokumen sehingga muncul tampilan seperti pada gambar 24 dibawah ini.

| S | SAKIP                                                          |                  |                     | Home Renstra 🔻 Data SA                               | AKIP <del>▼</del> Aku |
|---|----------------------------------------------------------------|------------------|---------------------|------------------------------------------------------|-----------------------|
| e | ebutuhan Dokumen Perenca                                       | naan             |                     |                                                      |                       |
| # | Jenis Dokumen                                                  | Status           | Tanggal Terakhir    | File                                                 | Aksi                  |
| 1 | Dokumen Renstra<br>(Tipe:(PDF,ZIP,RAR), Ukuran: MAX: 10M8)     | ✓ Sudah diupload | 2022-07-27 10:59:46 | Download File Pilih File Tidak ada file yang dipilih | Upload                |
| 2 | Dokumen Renja/RKT<br>(Tipe:(PDF,ZIP,RAR), Ukuran: MAX: 10MB)   | ✔ Sudah diupload | 2022-07-27 10:59:46 | Download File Pilih File Tidak ada file yang dipilih | Upload                |
| 3 | Dokumen Cascading<br>(Tipe:(PDF,ZIP,RAR), Ukuran: MAX: 10MB)   | ✓ Sudah diupload | 2022-07-27 10:59:46 | Download File Pilih File Tidak ada file yang dipilih | Upload                |
| 4 | Dokumen Pk<br>(Tipe:(PDF,ZIP.RAR), Ukuran: MAX: 10M8)          | ✓ Sudah diupload | 2022-07-27 10:59:46 | Download File Pilih File Tidak ada file yang dipilih | Upload                |
| 5 | Dokumen Rencana Aksi<br>(Tipe(PDF,ZIP,RAR), Ukuran: MAX: 10M8) | ✔ Sudah diupload | 2022-07-27 10:59:46 | Download File Pilih File Tidak ada file yang dipilih | Upload                |
| 5 | Dokumen Iku<br>(Tipe:(PDF,ZIP,RAR), Ukuran: MAX: 10MB)         | ✓ Sudah diupload | 2022-07-27 10:59:46 | Download File                                        | Upload                |

Gambar 24. Tampilan halaman input dokumen perencanaan

Silahkan pilih dokumen yang ingin di unggah kemudian klik upload. Jangan lupa saat memilih dokumen perlu diperhatikan syarat dari dokumen tersebut seperti tipe file dan ukuran maksimal dari file tersebut. Adapun informasi tersebut bisa dilihat pada kolom jenis dokumen pada gambar 25.

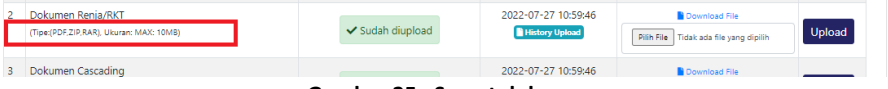

Gambar 25. Syarat dokumen

Jika dokumen yang diupload tidak memenuhi persyaratan, maka dokumen tidak akan terupload atau di tolak oleh system.

Kita juga bisa melihat history dari file yang telah kita upload dengan mengklik button history upload seperti pada gambar 26 dibawah ini.

| 2 | Dokumen Renja/RKT<br>(Tipe(PDF.ZIP.RAR), Ukuran: MAX: 10MB) | ✓ Sudah diupload | 2022-07-27 10:59:46 | Download File Pilih File Tidak ada file yang dipilih | Upload |
|---|-------------------------------------------------------------|------------------|---------------------|------------------------------------------------------|--------|
| 3 | Dokumen Cascading                                           |                  | 2022-07-27 10:59:46 | Download File                                        |        |
|   | Com                                                         | han 20 Dutter    | h !                 |                                                      |        |

Gambar 26. Button history upload

# 1.2.2 Menu Pengukuran

Halaman pengukuran merupakan tabulasi pencapaian IKU yang telah di inputkan oleh pemerintah daerah dan perangkat daerah seperti pada gambar 27.

| E-SAK | IP                                 |   |                    |                    |                    |                    |                        |          | ntak Kami 🚨 Mas     | suk S |
|-------|------------------------------------|---|--------------------|--------------------|--------------------|--------------------|------------------------|----------|---------------------|-------|
| 021   |                                    |   |                    |                    |                    |                    |                        |          |                     | ~     |
| Tabu  | lasi / Capaian IKU & PK Tahun 2021 |   |                    | PE                 | RSENTASE CI        | APAIAN KIN         | IERJA                  |          |                     |       |
| NO    | SKPD                               | - | 00.00<br>s.d 50.00 | 51.00<br>s.d 65.00 | 66.00<br>s.d 75.00 | 76.00<br>s.d 90.00 | 91.00<br>s.d<br>100.00 | > 100.00 | JUMLAH<br>INDIKATOR |       |
| 1     | Kota Kotamobagu                    |   | ٥                  |                    |                    |                    | 6                      | 6        | 13                  |       |
| 2     | Sekretariat DPRD                   |   |                    |                    |                    |                    | 1                      | 0        | 2                   |       |
| з     | Sekretariat Daerah                 |   | 5                  |                    |                    |                    | 2                      | 2        | 9                   |       |
|       |                                    |   |                    |                    |                    |                    |                        |          |                     |       |

Gambar 27 . Tampilan Halaman Pengukuran

Untuk melihat capaian dan realisasi dari perangkat daerah kita bisa menekan setiap indicator tersebut sehingga kita bisa melihat informasi sesuai dengan capaian IKU tersebut sehingga muncul tampilan seperti gambar 28 dibawah ini.

| Data | Capaiar   | 1       |                                                          |                   |        |        |         |           |
|------|-----------|---------|----------------------------------------------------------|-------------------|--------|--------|---------|-----------|
| NO   | INDIKAT   | OR      |                                                          |                   | SATUAN | TARGET | CAPAIAN | REALISASI |
| 1    | Persenta  | se Peni | ngkatan Nilai Investasi Daerah                           |                   | %      | 4.1    | 7.34    | 179.02%   |
| 2    | Indeks Ke | epuasa  | n Masyarakat (IKM)                                       |                   | %      | 83     | 84.069  | 101.29%   |
| 3    | Persentas | se Laya | nan Dukungan Administrasi Kesekertariatan yang           | Sesuai dengan SOP | 96     | 100    | 100     | 100.00%   |
|      |           |         |                                                          |                   |        |        |         | c         |
|      |           | 15      | Dinas Perdagangan, Koperasi, Usaha Kecil Dan<br>Menengah |                   | 2      | 2      | ٥       |           |
|      |           | 16      | Dinas Pengendalian Penduduk Dan Keluarga                 | 2                 |        | 0      | 3       |           |

Gambar 28. Tampilan Capian IKU

# 1.2.3 Menu Pelaporan

Menu pelaporan berisikan informasi terkait pemenuhan dokumen pelaporan yang dilakukan oleh perangkat daerah untuk memenuhi kebutuhan data SAKIP. Adapun tampilan halaman pelaporan seperti pada gambar 31 dibawah ini.

| 2021 |                                            |                |                | ~                   |
|------|--------------------------------------------|----------------|----------------|---------------------|
| Lap  | oran Sakip 2021                            |                |                |                     |
|      |                                            |                |                |                     |
|      |                                            |                |                | Laporan SKPD        |
|      |                                            |                |                | 1                   |
| No   | INSTANSI                                   | LKPJ           | DOK.<br>LAINYA | Tanggal Kirim       |
| 1    | Kotamobagu Timur                           | History Upload | History Upload | 2022-07-29 11:00:42 |
| 2    | Inspektorat Daerah                         | History Upload | History Upload | 2022-07-31 17:42:08 |
| 3    | Badan Kesatuan Bangsa dan Politik          | History Upload | History Upload | 2022-07-30 16:09:13 |
| 4    | Badan Kepegawaian Pendidikan dan Pelatihan | History Upload | History Upload | 2022-07-08 11:24:43 |
| 5    | Badan Pengelola Keuangan Daerah            | History Upload | History Upload | 2022-07-11 15:31:15 |
|      |                                            |                |                |                     |

Gambar 29. Tampilan halaman Laporan

Untuk melakukan penginputan dokumen silahkan kiln button laporan SKPD sehingga muncul tampilan seperti pada gambar 30.

|    |                  |                |                | Laporan SKPD        |
|----|------------------|----------------|----------------|---------------------|
| No | INSTANSI         | LKPJ           | DOK.<br>LAINYA | Tanggal Kirim       |
| 1  | Kotamobagu Timur | History Upload | History Upload | 2022-07-29 11:00:42 |
|    | Gambar 30        | ). Button S    | SKPD           |                     |

Kita diminta untuk mengupload dokumen LKJiP dan dokumen-dokumen pendukung lainya seperit pada gambar 31 dibawah ini

| E-SAKIP                              |                |                     |                                 |        |
|--------------------------------------|----------------|---------------------|---------------------------------|--------|
|                                      |                |                     |                                 |        |
| Laporan                              |                |                     |                                 |        |
| # Jenis Dokumen                      | Status         | Tanggal Terakhir    | File                            | Aksi   |
| 1 Dokumon I KilD                     |                | 2022-07-15 14:58:34 | Download                        |        |
| (Tipe/PDF,ZIP,RAR, Ukuran: MAX: 10MB | Sudah diupload | History Upload      | Pilih File Tidak adaang dipilih | Upload |

Gambar 31. Tampilan Penginputan Dokumen

# 1.2.4 Menu Evaluasi

Halaman evaluasi memuat informasi hasil evaluasi yang telah dilakukan oleh inspektorat Kotamobagu terhadap seluruh tahapan SAKIP perangkat daerah.

| E-SAKIP                     | Home | Monev Public 👻 | Laporan 👻 | Gallery | Peraturan | Tentang | Kontak Kami | 💄 Mas |
|-----------------------------|------|----------------|-----------|---------|-----------|---------|-------------|-------|
| Evaluasi Kinerja Tahun 2022 |      |                |           |         |           |         |             |       |
| 2021                        |      |                |           |         |           |         |             |       |
| Show 50 v entries           |      |                |           |         | Search:   |         |             | Ca    |
| SKPD                        |      |                |           |         | Pre       | dikat   | Total Nilai |       |
| Sekretariat DPRD            |      |                |           |         |           | -       |             |       |
| Sekretariat Daerah          |      |                |           |         |           | -       |             |       |
| Satuan Polisi Pamong Praja  |      |                |           |         |           | -       |             |       |
| Kotamobagu Utara            |      |                |           |         |           | -       |             |       |
| Katawa ka wa Tiana          |      |                |           |         |           |         |             |       |

Gambar 32. Tampilan Halaman Evaluasi